## **Budget Queries**

Numerous budget query options are available in WebSMART and may be accessed by selecting **Budget Queries** under the **Financial Services** heading.

To create a new query first select a *Type* from the drop-down list, the options include:

- Budget Status by Account enables users to obtain budget information by account level and to drill down through the transaction detail to the accounting sequences for a specific document including a list of related documents.
- **Budget Status by Organizational Hierarchy** enables users to obtain budget information from the organization level and drill down through external account types to account and transaction detail to all accounting sequences for a specific document including a list of related documents.
- Budget Quick Query displays the current status of a budget. Operating Ledger Data columns retrieved are Adjusted Budget, Year-To-Date, Net Commitments and Available Budget.

Click **Create Query** and then select the columns you wish displayed on the query report (if you have chosen *Budget Status by Account* or *Budget Status by Organizational Hierarchy*) by checking the box for each item from the list of the Operating Ledger Data and then clicking **Continue**.

| Budget Queries            |                       |                       |  |  |  |  |  |
|---------------------------|-----------------------|-----------------------|--|--|--|--|--|
| Select the Operating Led  | ger Data columns to d | isplay on the report. |  |  |  |  |  |
| Adopted Budget            | Year to Date          |                       |  |  |  |  |  |
| Budget Adjustment         | Encumbrances          |                       |  |  |  |  |  |
| Adjusted Budget           | Reservations          |                       |  |  |  |  |  |
| Temporary Budget          | Commitments           |                       |  |  |  |  |  |
| Accounted Budget          | Available Balance     |                       |  |  |  |  |  |
| Save Query as: Monthly Bu | udget Query           |                       |  |  |  |  |  |
| Shared                    |                       |                       |  |  |  |  |  |
| Continue                  |                       |                       |  |  |  |  |  |

If you wish to save the query for future use, enter a name in the *Save Query as* box; to access the query, select it from the *Saved Query* drop-down list and click **Retrieve Query**.

Revised: October 2012

## **Budget Queries (continued)...**

The category options provide the following budget information:

| Adopted Budget    | Original budget as adopted by the Board of Trustees                                                                   |
|-------------------|----------------------------------------------------------------------------------------------------|
| Budget Adjustment | Budget transfers to and from the adopted budget                                                                       |
| Adjusted Budget   | Original budget plus budget adjustments (detail is not available)                                                     |
| Temporary Budget  | DISREGARD (SMCCCD does not use temporary budgets)                                                                     |
| Accounted Budget  | Same as <i>Adjusted Budget</i> but includes budget plus adjustments through Period 12 and provides transaction detail |
| Year-to-Date      | All payments made (expenditures) to date                                                                              |
| Encumbrances      | Funds set-aside by purchase orders (or independent contracts)                                                         |
| Reservations      | Funds set-aside by purchase requisition before purchase order is created                                              |
| Commitments       | Encumbrances plus reservations                                                                                        |
| Available Balance | Original budget +/- Adjustments less YTD Payments less Commitments                                                    |

Enter the desired **Fiscal Year**, **Fund**, **Organization**, **Account**, **Program**, **Fiscal Period** ("13" returns all) and if you wish to "Include Revenue Accounts" click the appropriate box. Name the query, if you wish to save your query parameters for use in the future, and then run the query by clicking **Submit Query**.

| Fiscal year:            | 2007 💌 | Fiscal period:            | 13 💌   |
|-------------------------|--------|---------------------------|--------|
| Comparison Fiscal year: | None 💌 | Comparison Fiscal period: | None 💌 |
| Commitment Type:        | All    | *                         |        |
| Chart of Accounts       | 1      | Index                     |        |
| Fund                    | 10004  | Activity                  |        |
| Organization            | 4441   | Location                  |        |
| Grant                   |        | Fund Type                 |        |
| Account                 |        | Account Type              |        |
| Program                 | 601001 |                           |        |
| Include Revenue Acc     | ounts  |                           |        |
| Save Query as: VPI Que  | ry     |                           |        |
| Shared                  |        |                           |        |
| Submit Query            |        |                           |        |

## **Budget Queries (continued)...**

| Report Parame               | ters                                                       |                               |                  |                 |                          |          |                             |
|-----------------------------|------------------------------------------------------------|-------------------------------|------------------|-----------------|--------------------------|----------|-----------------------------|
|                             |                                                            | Organization Budge            | t Status Repo    | rt              |                          |          |                             |
|                             |                                                            | By Acco                       | unt              |                 |                          |          |                             |
|                             |                                                            | Period Ending Ju              | un 30, 2007      |                 |                          |          |                             |
|                             |                                                            | As of Jun 14                  | l, 2007          |                 |                          |          |                             |
| Chart of Account            | s 1 S.M.                                                   | C.C.C.D.                      | Commitment       | Type All        |                          |          |                             |
| Fund                        | 10004                                                      | Current Unrestricted-CSM      | Program          | 601001          | 1 VP for Instruction     |          |                             |
| Organization                | Organization 4441 Office of the VP Instr Svcs Activity All |                               |                  |                 |                          |          |                             |
| Account                     | 4510 N                                                     | ISC SUPPLIES                  | Location         | All             |                          |          |                             |
| Ouery Results               |                                                            |                               |                  |                 |                          |          |                             |
| Account Accou               | nt Title                                                   | FY07/PD13 Accounted<br>Budget | FY07/PD1<br>Date | 3 Year to       | FY07/PD13<br>Commitments | FY<br>Ba | 07/PD13 Available<br>llance |
| 4510 MISC<br>SUPPL          | LIES                                                       | <u>5,265</u>                  | <u>5.20</u>      | <u>3,700.78</u> |                          | 0.00     | 1,564.42                    |
| Report Total (of a records) | all                                                        | 5,265                         | 5.20             | 3,700.78        |                          | 0.00     | 1,564.42                    |
| _                           |                                                            |                               |                  |                 |                          | _        |                             |
| Download                    | d All Led                                                  | ger Columns                   | Download         | Selected Le     | dger Columns             |          |                             |
| Save Query as               |                                                            |                               |                  |                 |                          |          |                             |
| Shared                      |                                                            |                               |                  |                 |                          |          |                             |

Select a link *(underlined data)* in the query results to retrieve detail information for a specific item. Or, select one of the download options at the bottom of the query report to extract the budget query data to an Excel spreadsheet.

| Jun 07, 2007<br>Jun 07, 2007<br>Jun 07, 2007<br>Jun 07, 2007 | Jun 12, 2<br>Jun 12, 2<br>Jun 12, 2<br>Jun 12, 2 | 007<br>007<br>007 | <u>J0707824</u><br><u>J0707823</u> | hy | 4-C0710299      | Safeway            | (15.38)  |      |
|--------------------------------------------------------------|--------------------------------------------------|-------------------|------------------------------------|----|-----------------|--------------------|----------|------|
| Jun 07, 2007<br>Jun 07, 2007<br>Jun 07, 2007                 | Jun 12, 2<br>Jun 12, 2<br>Jun 12, 2              | 007<br>007        | <u>J0707823</u>                    | h  | 4 00700500      |                    |          | APUE |
| Jun 07, 2007<br>Jun 07, 2007                                 | Jun 12, 2<br>Jun 12, 2                           | 007               | 10707004                           |    | V4-C0709528     | Safeway            | (30.48)  | APCF |
| Jun 07, 2007                                                 | Jun 12 2                                         |                   | J0707821                           | h  | ,<br>4-C0708693 | Party America      | (49.63   | APCF |
| 1 07 0007                                                    |                                                  | 007               | J0707820                           | h  | 4-C0708693      | Diddams #5         | (29.17)  | APCF |
| Jun 07, 2007                                                 | Jun 13, 2                                        | 007               | <u>J0707819</u>                    | h  | 4-C0709190      | Fedex Kinko's      | (29.21)  | APCF |
| Jun 07, 2007                                                 | Jun 12, 2                                        | 007               | <u>J0707818</u>                    | hy | 4-C0710119      | Safeway            | (41.39)  | APCF |
| Jun 07, 2007                                                 | Jun 12, 2                                        | 007               | <u>J0707817</u>                    | hy | 4-C0710119      | Longs Drug Stores  | (2.91)   | APCF |
| Jun 07, 2007                                                 | Jun 12, 2                                        | 007               | <u>J0707816</u>                    | hy | y4-C0710120     | Copenhagen Balloon | (166.40) | APCF |
| Jun 07, 2007                                                 | Jun 12, 2                                        | 007               | <u>J0707815</u>                    | hy | 4-C0710121      | Safeway            | (49.99)  | APCF |
| Jun 07, 2007                                                 | Jun 12, 2                                        | 007               | <u>J0707814</u>                    | hy | y4-C0710121     | Safeway            | (34.62)  | APCF |
| Jun 07, 2007                                                 | Jun 12, 2                                        | 007               | <u>J0707813</u>                    | hy | 4-C0709945      | Safeway            | (4.32)   | APCF |
| Jun 07, 2007                                                 | Jun 12, 2                                        | 007               | <u>J0707812</u>                    | hy | 4-C0709668      | Smart & Final      | (45.94)  | APCF |
| Jun 07, 2007                                                 | Jun 12, 2                                        | 007               | <u>J0707810</u>                    | hy | 4-C0709668      | Safeway            | (44.11)  | APCF |
| Jun 07, 2007                                                 | Jun 12, 2                                        | 007               | <u>J0707809</u>                    | hy | 4-C0709668      | Piazza's Fine Food | (12.98)  | APCF |
| Jun 07, 2007                                                 | Jun 11, 2                                        | 007               | <u>J0707764</u>                    | hy | y4-C0710061     | DR Nuance          | (109.37) | APCA |
| Screen Total:                                                |                                                  |                   |                                    |    |                 |                    | (665.90) | )    |
| Running Total:                                               |                                                  |                   |                                    |    |                 |                    | (665.90) | )    |
| Report Total (of all r                                       | records):                                        |                   |                                    |    |                 |                    | 3,700.78 | 6    |
|                                                              |                                                  |                   |                                    |    |                 |                    |          |      |
| Available Budget B                                           | alance: 1                                        | ,564.             | 42                                 |    |                 |                    |          |      |
| Next 15>                                                     |                                                  |                   |                                    |    |                 |                    |          |      |
|                                                              |                                                  |                   |                                    |    |                 |                    |          |      |
|                                                              |                                                  |                   |                                    |    |                 |                    |          |      |
| Download                                                     |                                                  |                   |                                    |    |                 |                    |          |      |